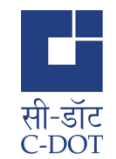

## New Features Offered to Users on Current Platform in Video Conferencing (Release 7.0.0)

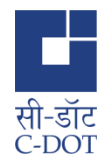

## CDOTmeet "What's new"

Indigenous, Simple, Easy to Use and Secure

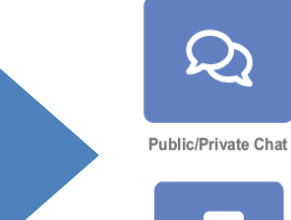

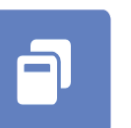

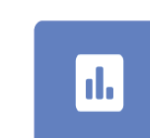

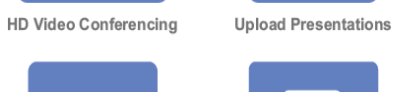

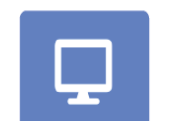

P

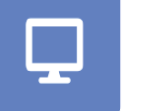

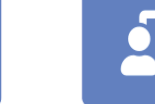

Live MoM

Multi User Whiteboard

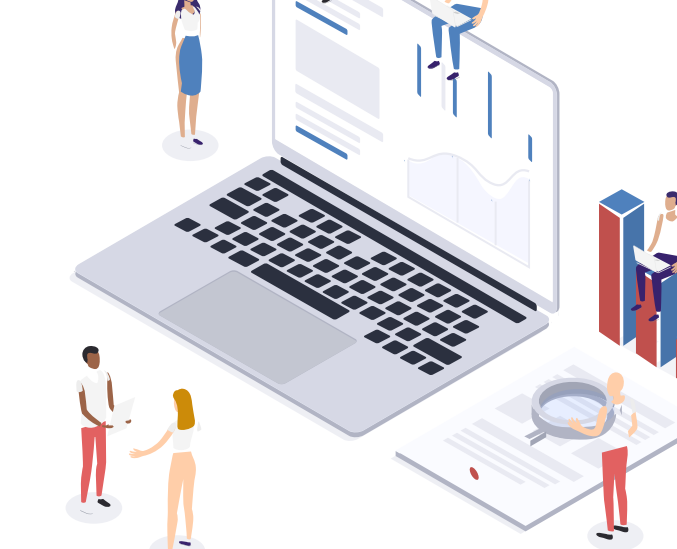

Breakout Rooms

Real Time Polling

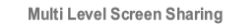

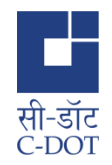

## New Option for Profile picture upload

Click on "upload Avatar"
option in profile then
select any picture from
PC in allowed given
format with in size limit.
Then click on update.

|                                                                                                    | 🛧 Rooms 🛤 Recordings 🕲 🚔 Schedules 🐳 Raja Singh 🗸 🕐 🖽   |
|----------------------------------------------------------------------------------------------------|---------------------------------------------------------|
|                                                                                                    |                                                         |
|                                                                                                    |                                                         |
| Undate A account Info                                                                                                    |                                                         |
| Opdate Account milo                                                                                                    |                                                         |
| Full Name                                                                                                    |                                                         |
| Raja Singh                                                                                                    |                                                         |
| Email (Only official/govt. email id)                                                                                       |                                                         |
| rajas@cdot.in                                                                                                    |                                                         |
| <ul> <li>Incase of Email change [Jser will be logged out immediately.</li> </ul>                                           | Upload Avatar                                           |
| <ul> <li>Verification email shall be sent automatically after update. Check your spam folder in case you havent</li> </ul> | Allowed File Formats : png, jpg, jpgg, svg              |
| received.                                                                                                    | Maximum File Size : 3 MB                                |
| <ul> <li>Login shall be allowed after verifying new email id.</li> </ul>                                                   |                                                         |
| Ministry                                                                                                    | Delete Avatar                                           |
| Ministry of Communications                                                                                                 |                                                         |
| Organization                                                                                                    | <ul> <li>User Created At : 04/03/2022, 10:31</li> </ul> |
| Organization                                                                                                    |                                                         |

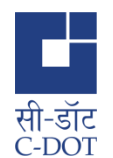

# Uploading custom branding Image . It performed by Administrator only.

Branding image can be upload by administrator for all users present in cdotmeet.cdot.in

|     | •                                                                         |                           |                                                  | 🏫 Rooms 📑 Recordings 😫 🗯 Sche                         | edules 🐠 Administrator 🗸 🕐 Help                   |
|-----|---------------------------------------------------------------------------|---------------------------|--------------------------------------------------|-------------------------------------------------------|---------------------------------------------------|
|     | Administrator Panel                                                       |                           |                                                  |                                                       |                                                   |
| k k | 28: Manage Users                                                          | Customize CDOT Meet       |                                                  |                                                       |                                                   |
| S   | Server Recordings      Site Settings                                      | D Appearance              | 🛱 Administration                                 | 1 <sup>39</sup> Settings                              | & Registration                                    |
|     | #1     Room Configuration       E     Roles       D     Martine Schedular | Brand Image               |                                                  |                                                       |                                                   |
|     | <ul> <li>Manage Ministry</li> <li>View Logs</li> </ul>                    |                           | Click to Unload                                  | or drag and dron                                      |                                                   |
|     | <ul> <li>View Reports</li> <li>Q2 View Feedback</li> </ul>                | Upload any PNG, JPG, or S | VG file (not larger than 3 MB). Depending on the | size of the file, it may require additional time to u | pload before it can be used Remove Branding Image |

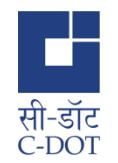

# Support for Maintenance Banner . It performed by Administrator only.

Maintenance Banner

Change the maintenance banner text that appears in the header for all users.

| Administrator Panel                                     |                                       |                          |            |                       |
|---------------------------------------------------------|---------------------------------------|--------------------------|------------|-----------------------|
| Server Rooms                                            | Customize CDOT Meet                   |                          |            |                       |
| Server Recordings                                       |                                       |                          | B Settings | Q+ Registration       |
| Site Settings      If Room Configuration                | Maintenance Banner                    |                          | () orinifo | Q regulation          |
| ET Roles                                                | Change the maintenance banner text th | at appears in the header |            |                       |
| Meeting Schedules                                       | Enter text here                       |                          |            |                       |
| <ul> <li>Wienage Ministry</li> <li>View Logs</li> </ul> |                                       |                          |            | ĥ                     |
| D View Reports                                          |                                       |                          |            | Set Text Clear Banner |

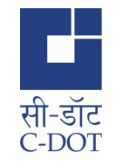

#### Manage Roles : limit rooms, max participants, max duration of meeting for specific roles. It performed by Administrator only.

| Allow users with this role to edit other roles                 |     |                           |            |
|----------------------------------------------------------------|-----|---------------------------|------------|
| Include users with this role in the dropdown for sharing rooms |     |                           |            |
| Allow users with this role to manage ministries                |     |                           |            |
| Allow users with this role to view logs                        |     |                           |            |
| Allow users with this role to view feedback                    |     |                           |            |
| Allow users with this role to view reports                     |     |                           |            |
| Allow users with this role to view all schedules               |     |                           |            |
| Receive an email when a new user signs up                      |     |                           |            |
| Allowed recording visibilities                                 |     | Unlisted × Inaccessible × | Public × 🗸 |
| Room Limit                                                     | 250 |                           | Update     |
| Room Participants Limit                                        | 500 |                           | Update     |
| Meeting Duration Limit (in minutes)                            | 840 |                           | Update     |

#### Meeting Schedule : Server side Pagination and Searching Added for both upcoming and Older Meeting Schedules

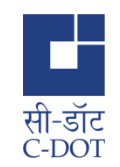

| सी-डॉट<br>C-DOT     |           |                  |                | Roo:      | ms 🗨 Recordings 🚺 🎽 Schedules 🚺                    | Raja Singh 🗸 🕚 Help 🚾 |
|---------------------|-----------|------------------|----------------|-----------|----------------------------------------------------|-----------------------|
|                     |           |                  |                |           |                                                    |                       |
| Upcoming Meeting S  | Schedules |                  |                |           |                                                    |                       |
|                     |           |                  |                |           | Q Search                                           | J. Download           |
| MEETING NAME        | ROOM NAME | DATE & TIME ▲    | DURATION (Min) | ATTENDEES | INVITEES                                           | ACTION                |
| 7.0 test            | CDOT Room | 28-01-2025 00:15 | 33             | 3         | abc@cdot.in, govind@cdot.in,<br>xyz@cdot.in        | <b>e</b>              |
|                     |           |                  |                |           | Rows per page: 10                                  | ▼ 1-1 of 1  < < > >   |
|                     |           |                  |                |           |                                                    |                       |
| Archive Meeting Scl | hedules   |                  |                |           |                                                    |                       |
|                     |           |                  |                |           | Q Search                                           | ↓ Download            |
| MEETING NAME        | ROOM NAME | DATE & TIME 🔺    | DURATION (Min) | ATTENDEES | INVITEES                                           | ACTION                |
| 7.0 test 2          | home      | 25-01-2025 15:20 | 50             | 3         | govind@cdot.in,<br>rajacdot@gmail.com, xyz@cdot.ir |                       |
| 7.0 test            | home      | 25-01-2025 07:00 | 60             | 3         | abe@cdot.in, govind@cdot.in,<br>xyz@cdot.in        | Ô                     |

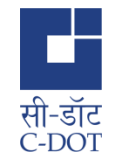

### Meeting Schedule: Download option is also added for both the tables of schedule

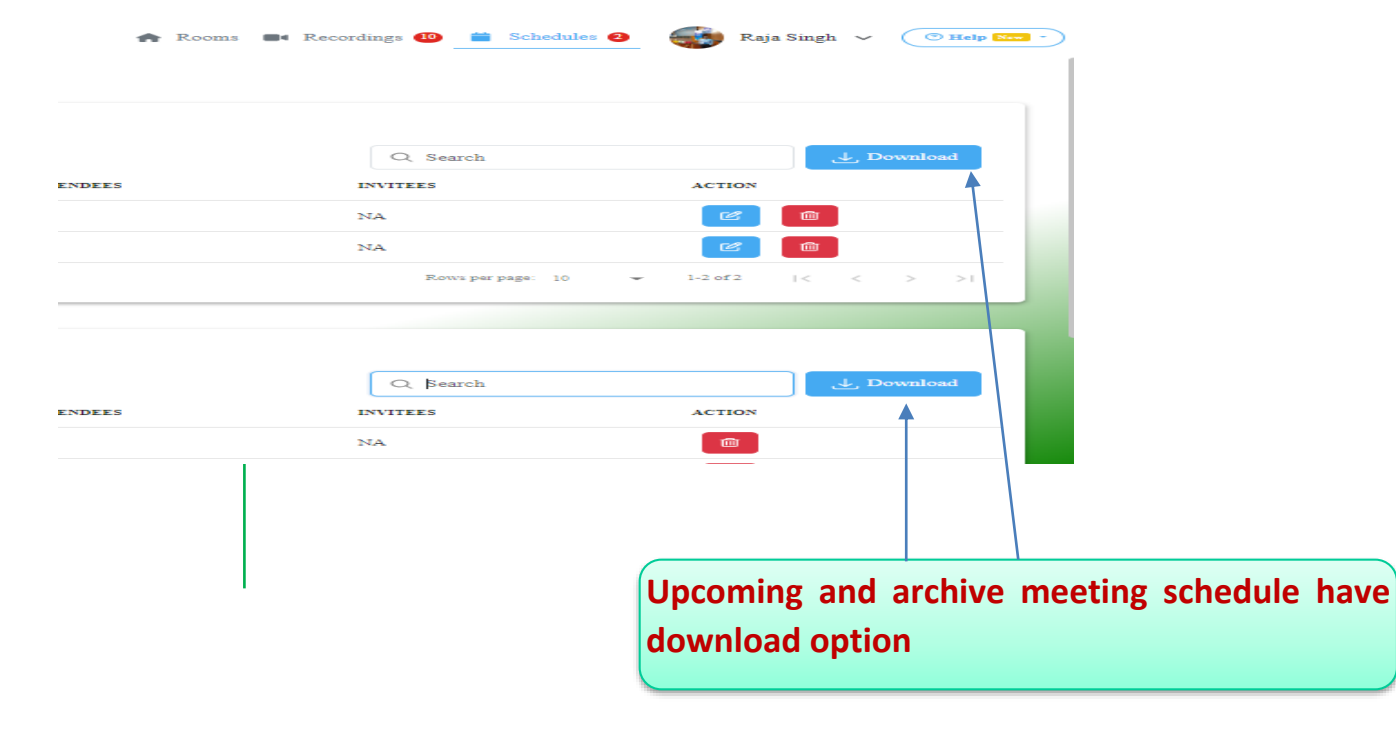

#### Reports : Filtering based on Username or Email

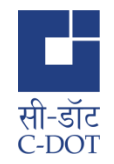

|   |                                                            |        | 🔒 Roo | ns 🔳 | Recording | is 🚺 | Schedules 2    | Raja Si |
|---|------------------------------------------------------------|--------|-------|------|-----------|------|----------------|---------|
|   |                                                            |        |       |      |           |      |                |         |
|   |                                                            |        |       |      |           |      |                |         |
|   |                                                            |        |       |      |           |      |                |         |
|   |                                                            |        |       |      |           |      |                |         |
| V | iew Reports                                                |        |       |      |           |      |                |         |
|   |                                                            |        |       |      |           |      |                |         |
|   | 💄 User Level                                               |        |       |      |           |      | Ministry Level |         |
|   |                                                            |        |       |      |           |      |                |         |
|   | Select User (Default All)                                  |        |       |      |           |      |                |         |
| → | Start Searching                                            | $\sim$ |       |      |           |      |                |         |
|   | Please type three (3) characters or more to show user list |        |       |      |           |      |                |         |
|   | You can search users by their name or email                |        |       |      |           |      |                |         |
| : | Date Range                                                 |        |       |      |           |      |                |         |
|   | Select a Date Range                                        | ŧ      |       |      |           |      |                |         |
|   | Click on calendar icon to open calendar                    |        |       |      |           |      |                |         |
|   |                                                            |        |       |      |           |      |                |         |
|   | Export as Excel View in Table                              |        |       |      |           |      |                |         |

If we click on this option "user label" it take input as eMail and UserName both.

#### View Feedback : In User Level

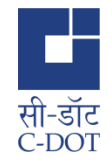

•In User Level, Only those meetings which have feedback will be listed in the meetings.

| User Level                                                                                                    |       |                | System Level        |                                |
|----------------------------------------------------------------------------------------------------|-------|----------------|---------------------|--------------------------------|
| Select User<br>Raja Singh (rajas@cdot.in)<br>• Please type three (3) characters or more to show user list.<br>• You can search users by their name or email | x   ~ | Feedback Count | Average Rating<br>3 | Server Name<br>cdotmeetingsvc8 |
| Select Meeting<br>Home Room - 17/07/2022, 11:41<br>Export as Excel View in Table                                                                            | x   ~ |                |                     |                                |
|                                                                                                    |       |                | Q Search            |                                |

New Home Page Design: Home page now shows list of available rooms along with the indicator of running rooms and Participants count

•Home page now shows list of available rooms along with the indicator of running rooms and Participants count if room is running.

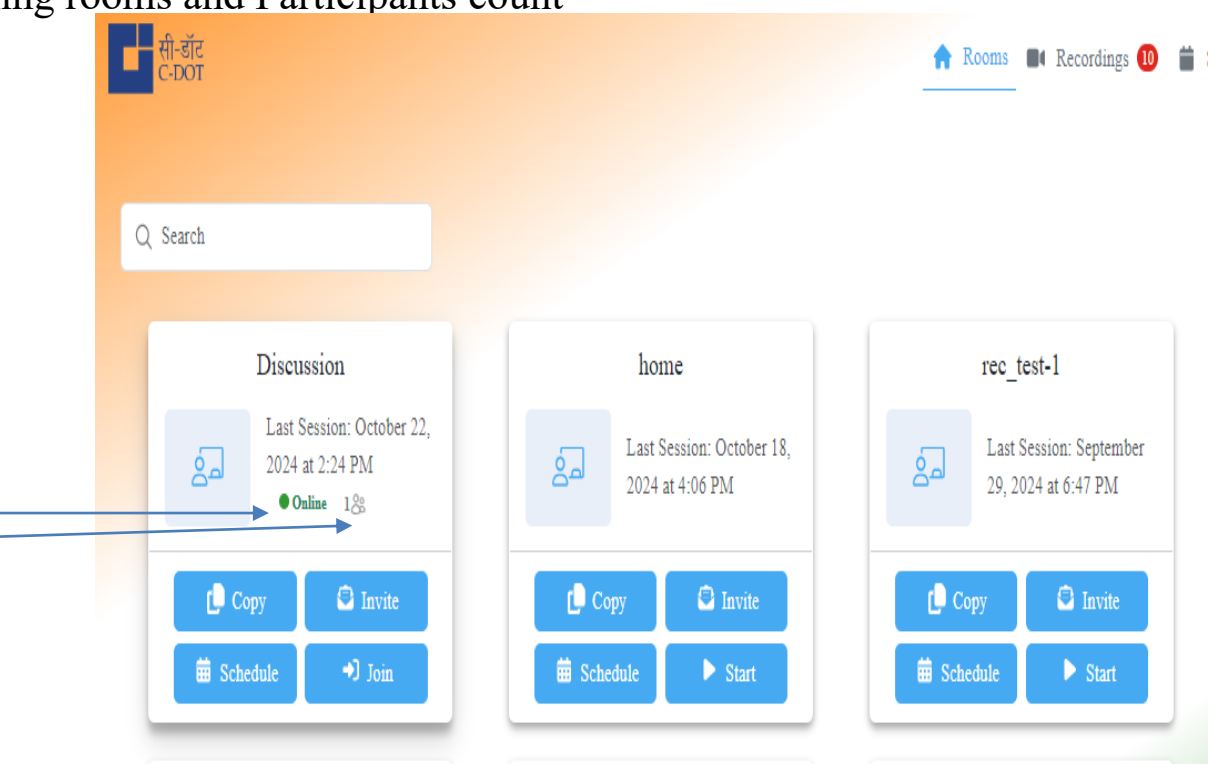

सी-डॉट C-DOT On clicking any Room, User gets redirected to the room page where all relevant information corresponding to the room is displayed. Recordings, Presentation, Shared Access, Settings, Sessions, Schedule

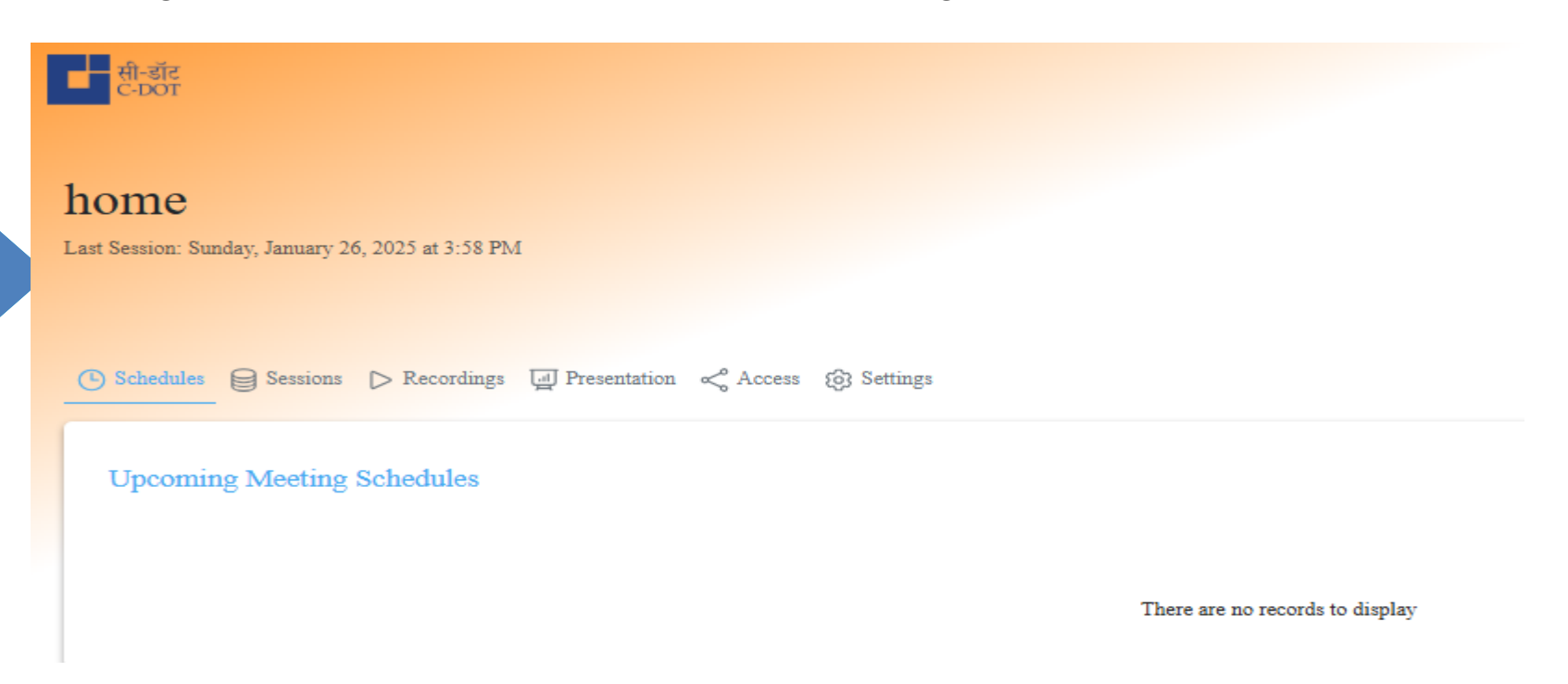

सी-डॉट

C-DOT

#### **View password toggle button** At the time of sign-up and login by user.

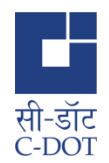

| Designation                                |                                       |   |                       |
|--------------------------------------------|---------------------------------------|---|-----------------------|
| Phone Number                               |                                       |   |                       |
| Phone Number                               |                                       |   |                       |
| Location                                   |                                       |   |                       |
| Location                                   |                                       |   |                       |
| Password                                   |                                       |   |                       |
|                                            |                                       | 0 | <br>-(                |
| At least 8 characters                      | At least 1 uppercase character        |   |                       |
| <ul> <li>At most 255 characters</li> </ul> | At least 1 number                     |   | At all the places whe |
| At least 1 lowercase character             | At least 1 non alphanumeric character |   | password is entered   |
| Confirm Password                           |                                       |   | by user.              |
| Confirm Password                           |                                       | Ś | <br>                  |
|                                            | Sign up                               |   |                       |
| Alread                                     | y have an account? Sign In            |   |                       |

### Indicator for Recording Processing in Users Recording Section

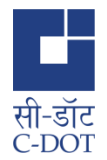

|                                                                                                  | सी-डॉट<br>ट-फ्रा        |                                                  |                             |          |
|--------------------------------------------------------------------------------------------------|-------------------------|--------------------------------------------------|-----------------------------|----------|
|                                                                                                  | CDOT<br>Last Session: M | <b>CROOM</b><br>onday, January 27, 2025 at 10:02 | AM                          |          |
|                                                                                                  | Schedules               | Sessions<br>Recordings                           | I Presentation 《 Access @ 3 | Settings |
| •Indicator for<br>Recording Processing<br>in Users Recording<br>Section,after end the<br>meeting | Name 0                  | gs Processing                                    | Length ≎                    | Users    |

Download Option given on meeting attendee details: table under Meeting Reports

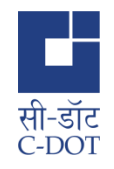

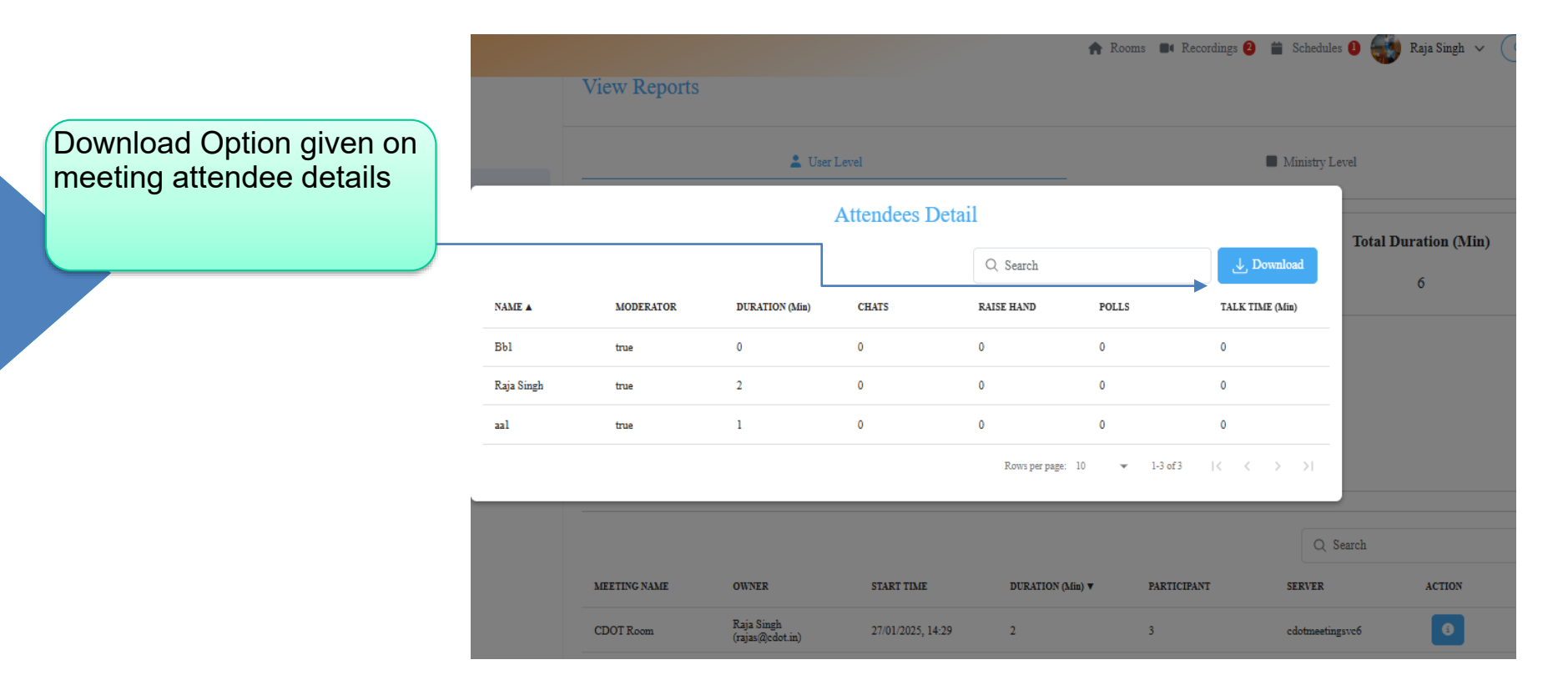

### Public Recordings on Join Page via link, View Recordings Button

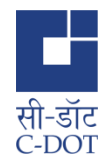

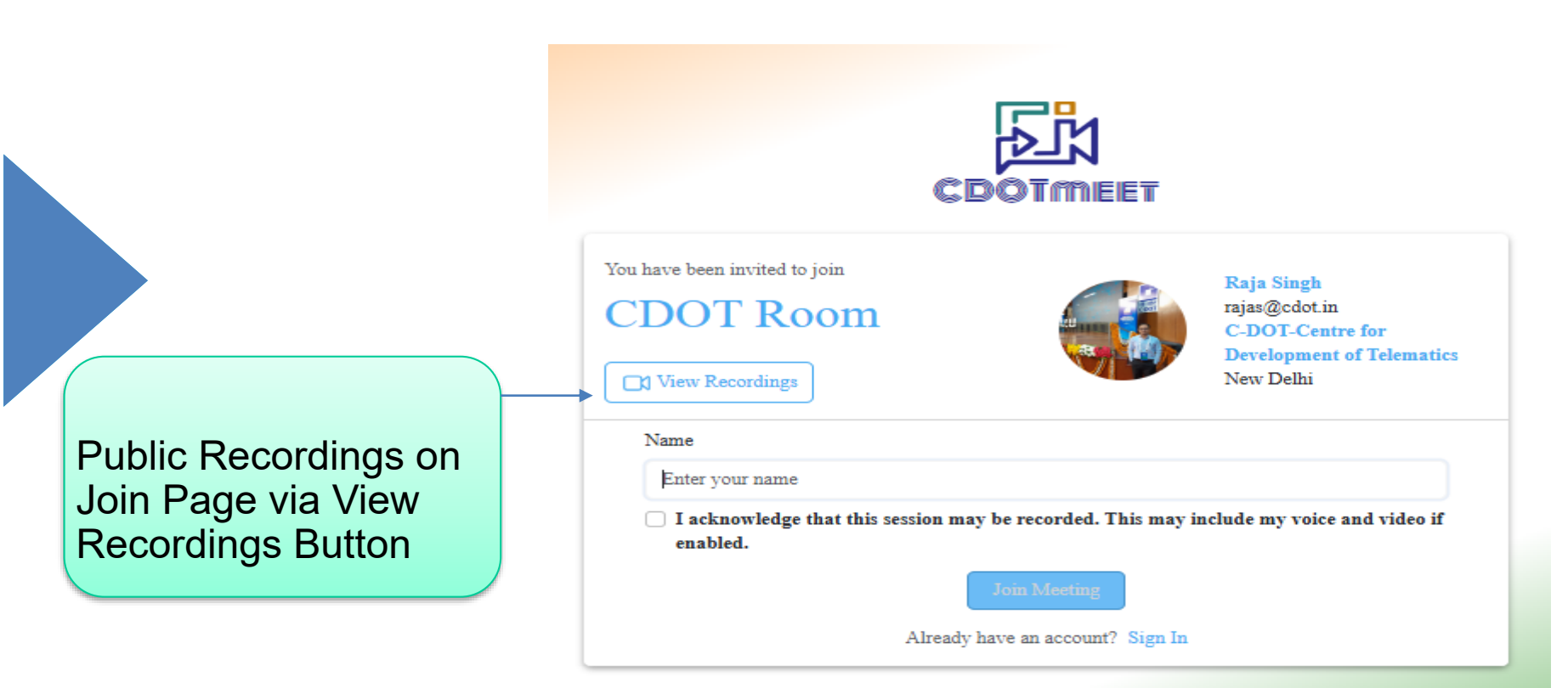

#### Email and Telephone links added to Contact Us popup

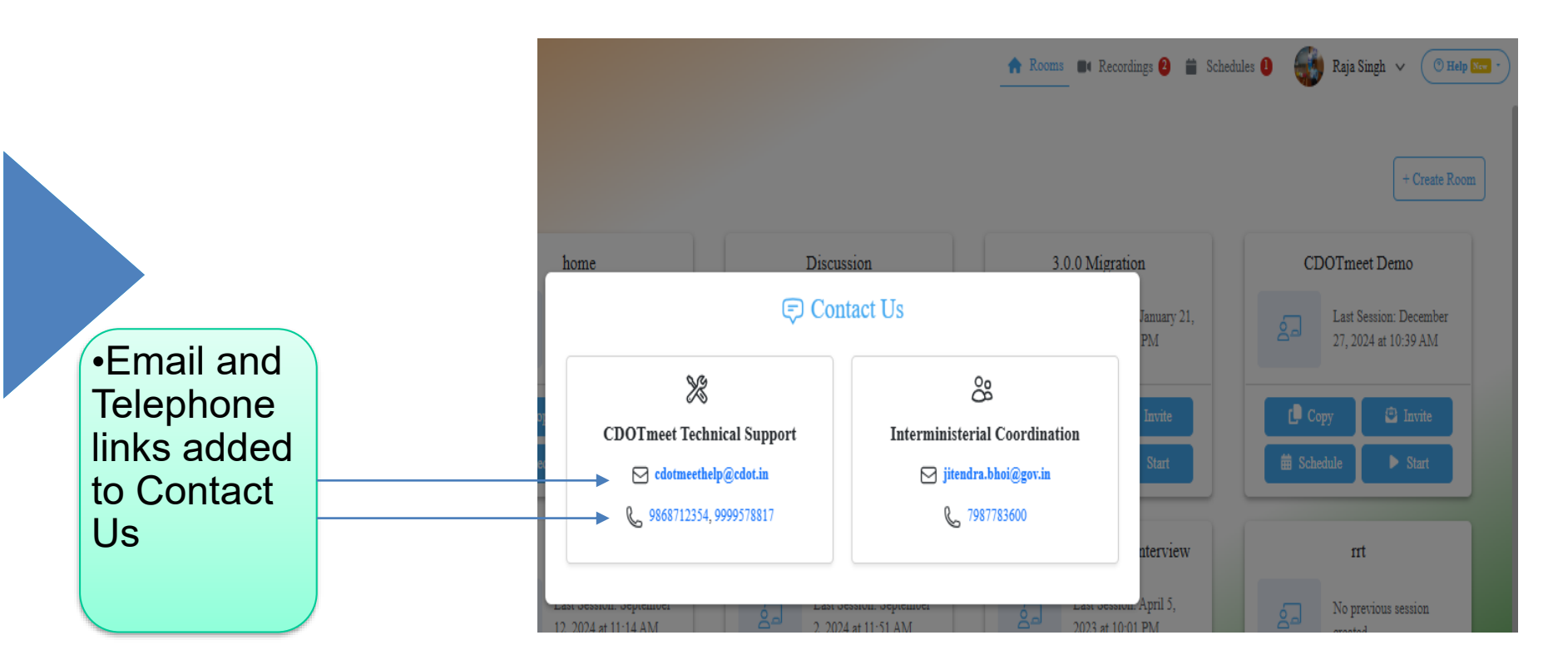

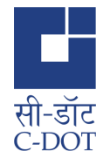

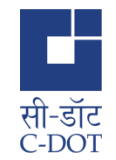

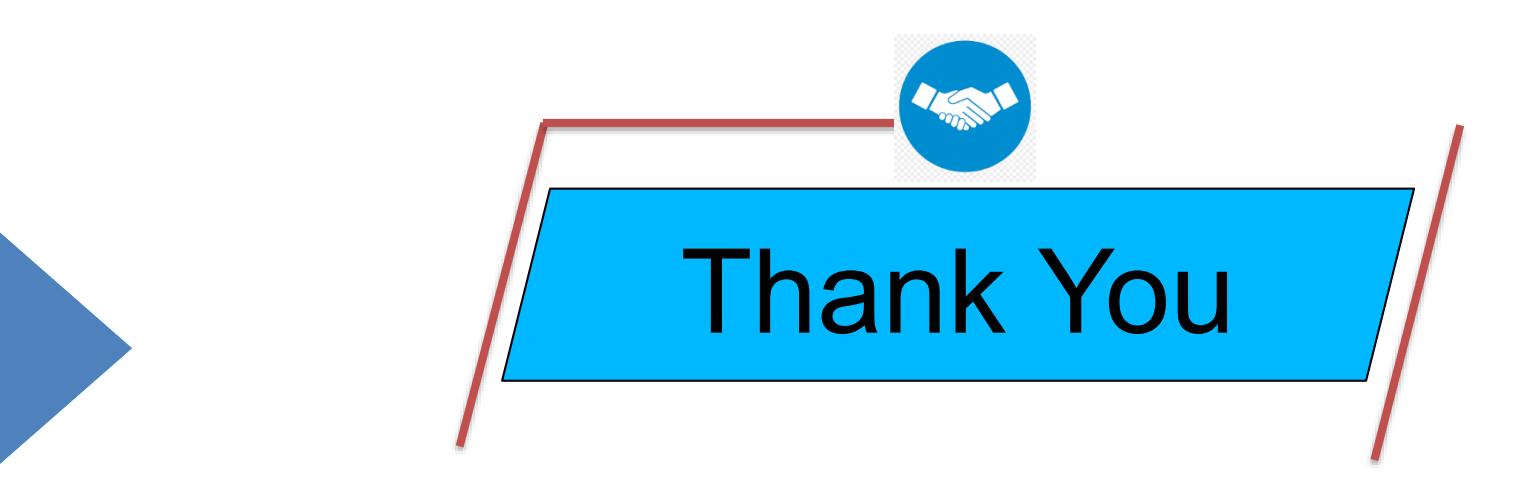

#### Contact us : cdotmeethelp@cdot.in